## PC-FAXドライバ設定 ☆手順1 ダウンロード☆

対象機種

ARシリーズ・MX-Cシリーズ・MXシリーズ

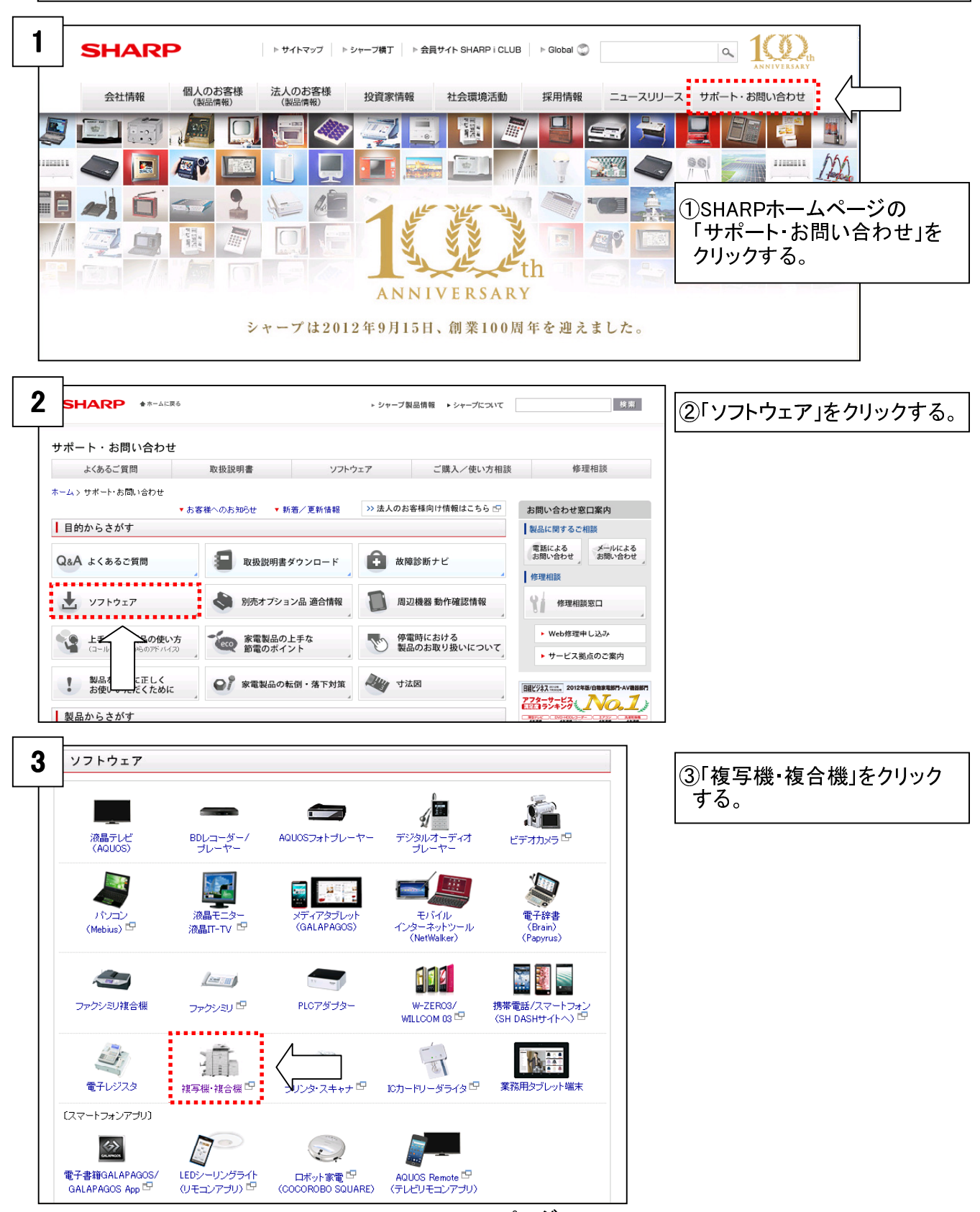

1 / 6 ページ

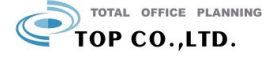

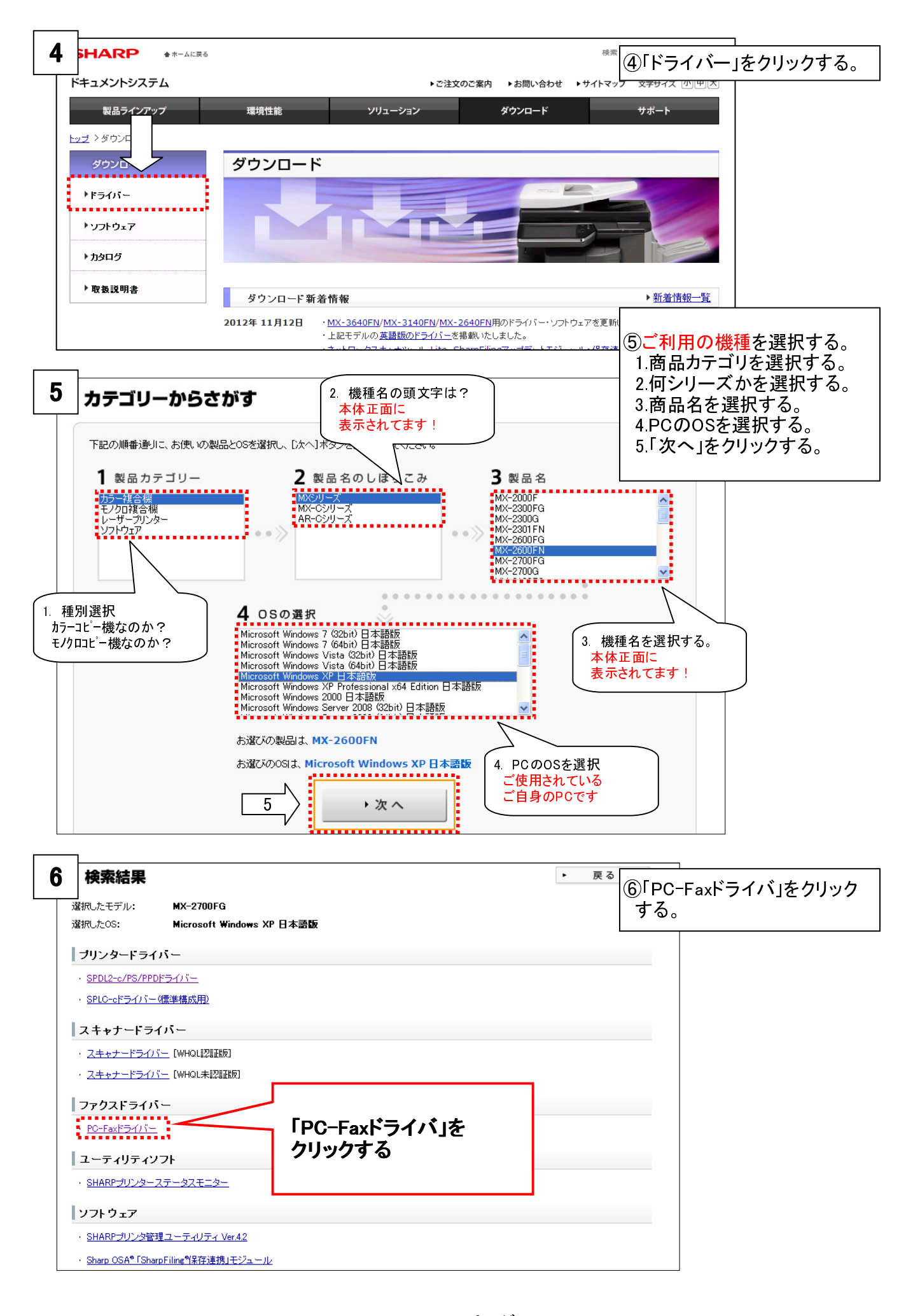

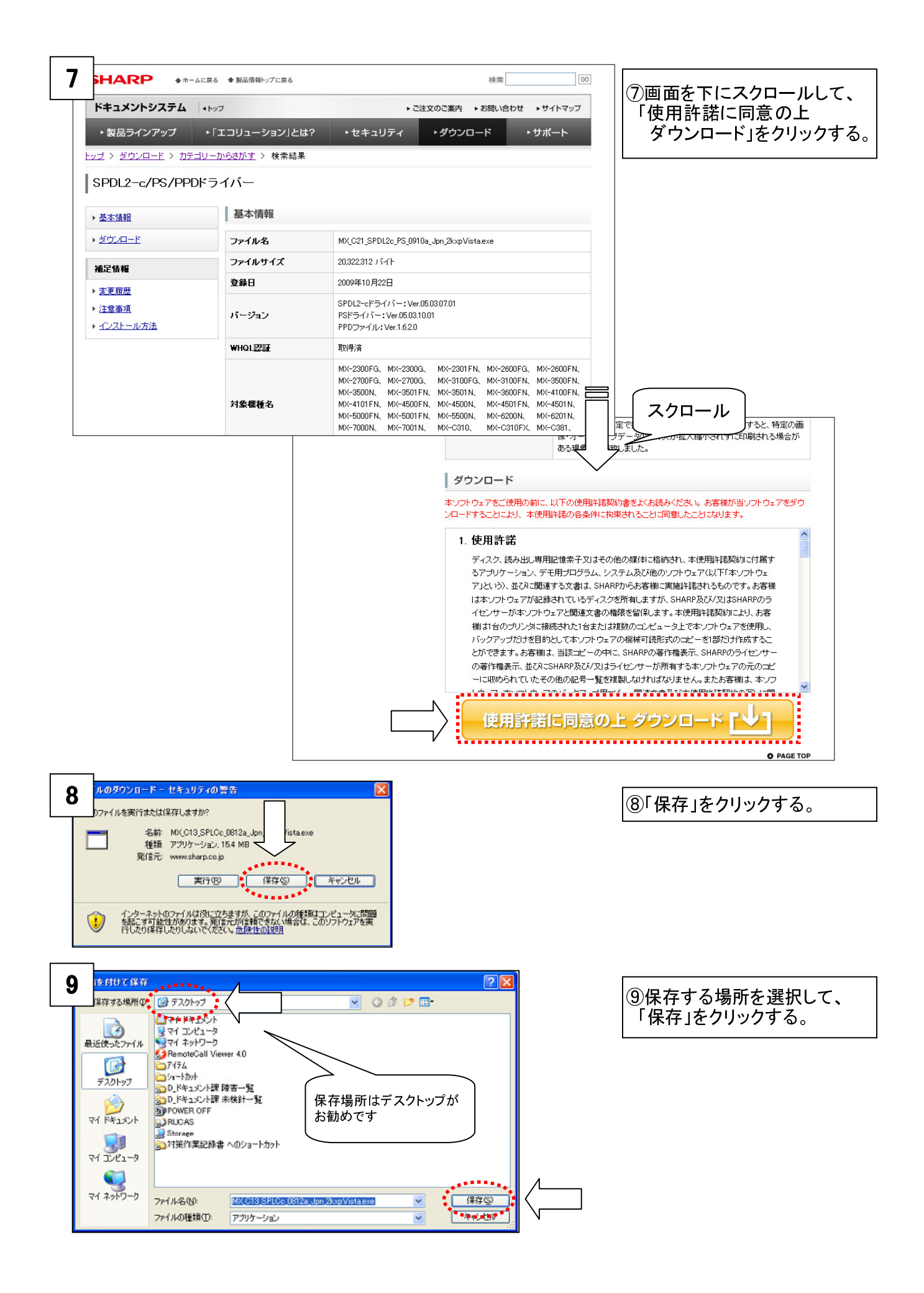

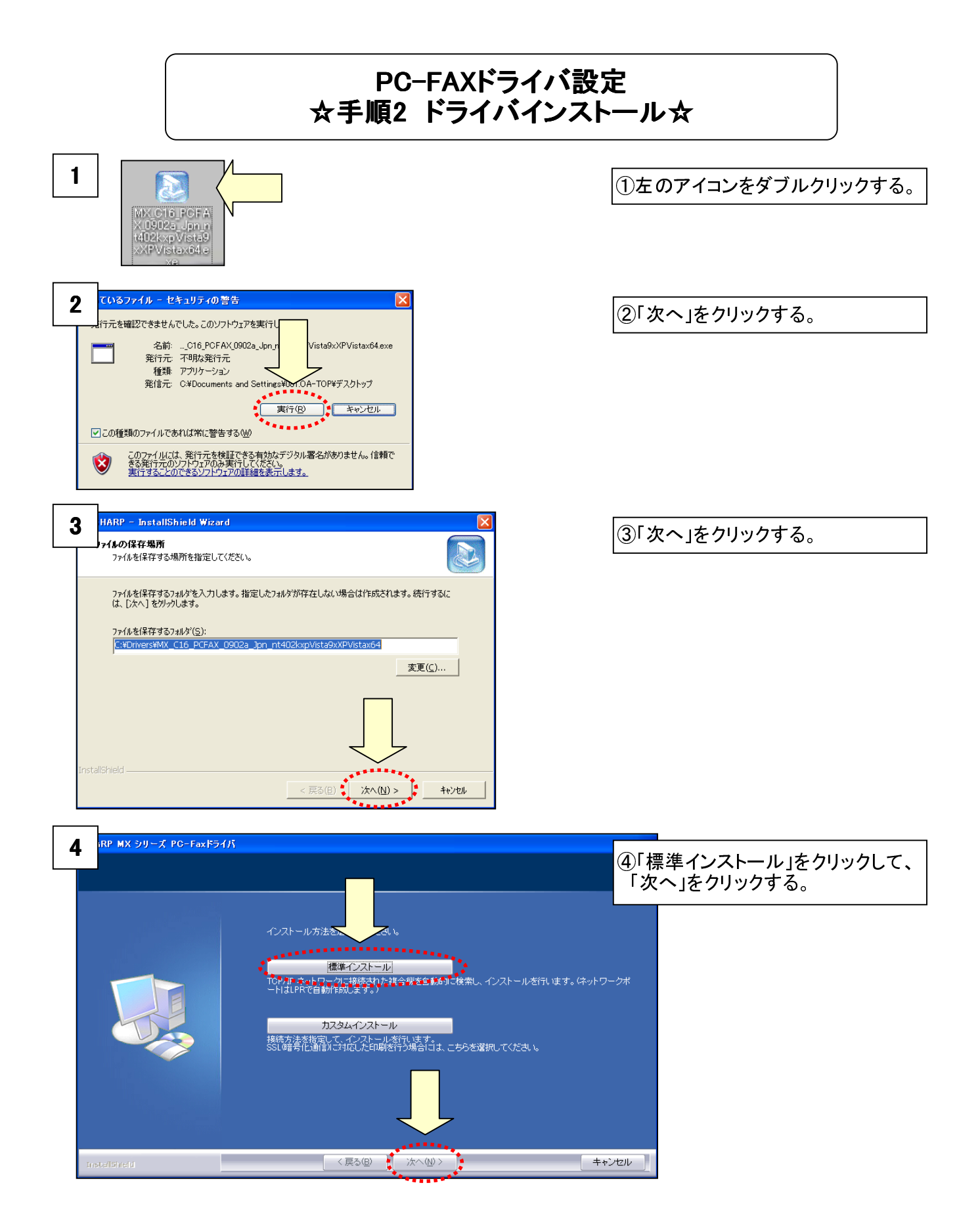

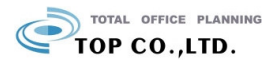

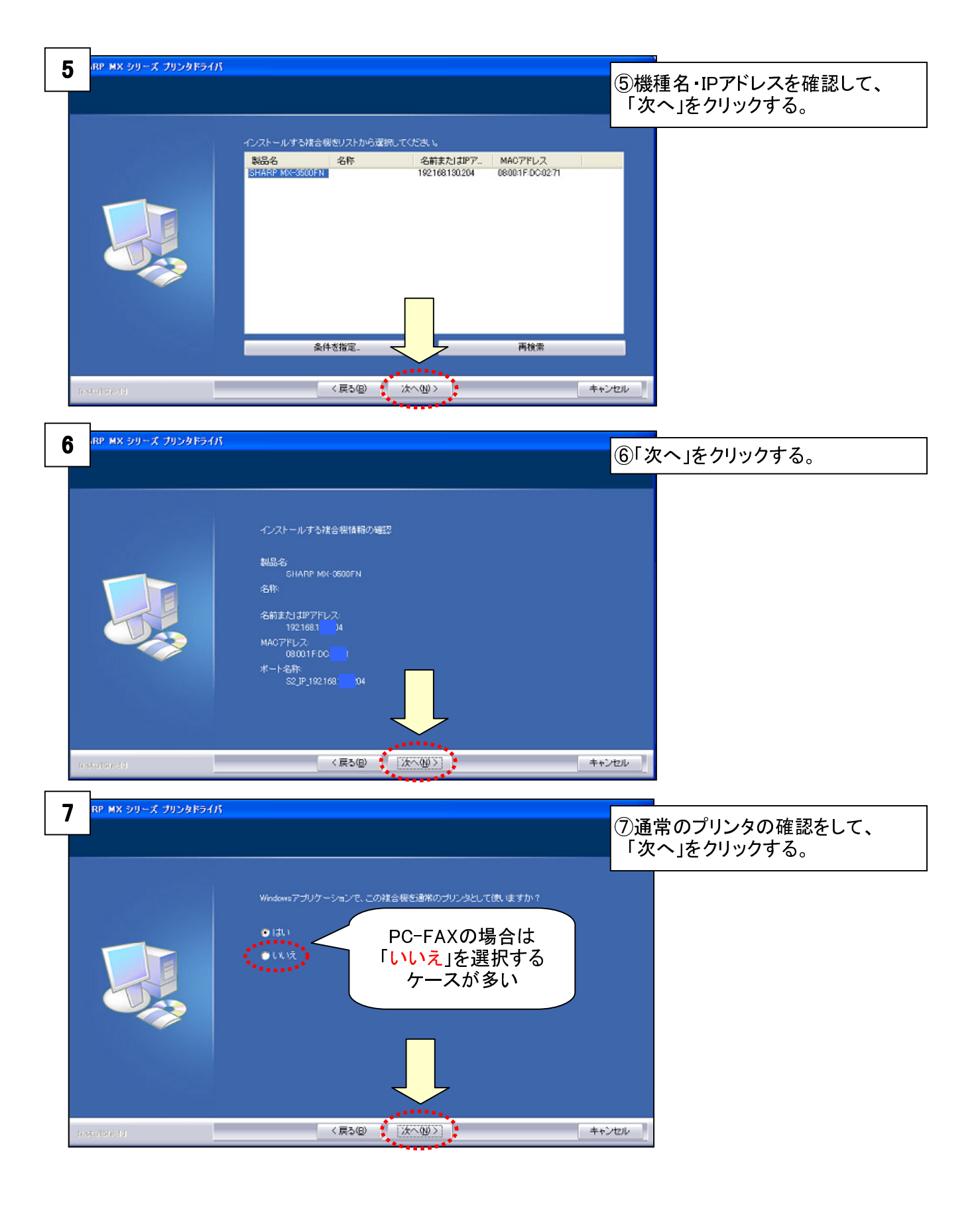

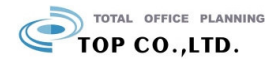

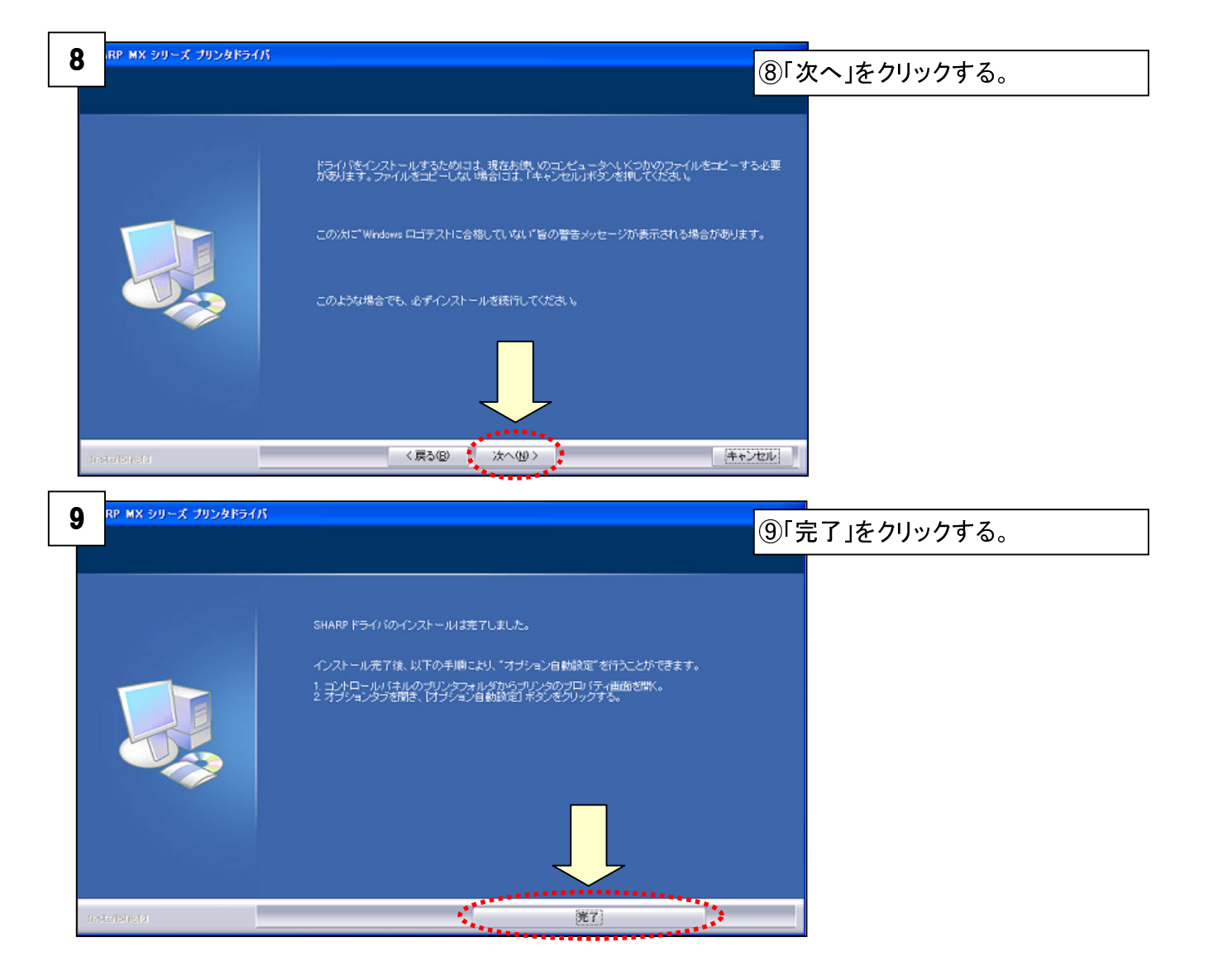

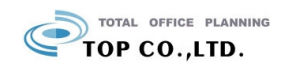